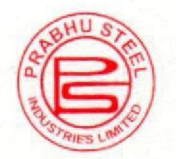

# **Prabhu Steel Industries Ltd.**

ESTD.: 1972 RE-ROLLERS & FABRICATORS

Regd. Office :

OLD MOTOR STAND, ITWARI, NAGPUR - 440 008. Website : www.prabhusteel.in PHONES : 2768743 to 49 (50 Extn.) FAX NO. : 0712 - 2760463 **STOCKYARDS** • SMALL FACTORY AREA, BAGADGANJ, NAGPUR-440008 FACT. : 2764732, 2778364 FAX NO. : 0712 - 2730303 • MOUZA BHOVARI, NAGPUR **EMAIL** prabhu.steel@yahoo.com

CIN No. : L28100MH1972PLCO15817

#### Date: 11.01.2024

| To,<br>Department of Corporate Services,<br>BSE LIMITED<br>P. J. Towers, Dalal Street,<br>Mumbai – 400 001. | To,<br><b>The Secretary,</b><br><b>The Calcutta Stock Exchange Association</b><br><b>limited,</b><br>7, Lyons Range, Dalhousie,<br>Kolkata - 700001 |
|----------------------------------------------------------------------------------------------------|----------------------------------------------------------------------------------------------------|
| BSE Scrip Code: 506042                                                                                      | CSE Scrip Code: 026117                                                                                                    |

#### Sub: Notice of Extra Ordinary General Meeting Schedule to be held on Monday, February 05, 2024.

Dear Sir/Madam,

With reference to the above cited subject and Pursuant to Regulation 30 of Securities and Exchange Board of India (Listing Obligations and Disclosure Requirements) Regulations, 2015, we are enclosing herewith the Notice of the Extra-Ordinary General Meeting (EOGM) of the members of the Company.

Kindly take same on your records.

Thanking You,

#### FOR PRABHU STEEL INDUSTRIES LIMITED

DINESH GANGARAM AGRAWAL Digitally signed by DINESH GANGARAM AGRAWAL Date: 2024.01.11 16:36:55 +05'30'

MR. DINESH GANGARAM AGARWAL MANAGING DIRECTOR DIN: 00291086

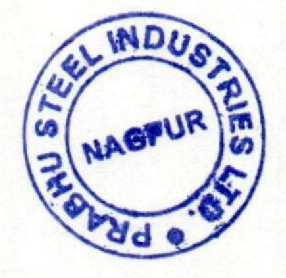

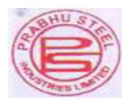

### PRABHU STEEL INDUSTRIES LIMITED

Office: Old Motor Stand, Itwari, Nagpur-440008. Tel.No.0712-2768745/47/49 Stockyard: 159-160, Small Factory Area, Bagadganj, Nagpur-440008. E mail: <u>prabhusteel.1972@gmail.com</u>, Website: <u>www.prabhusteel.in</u> <u>CIN: L28100MH1972PLC015817</u>

#### NOTICE

NOTICE IS HEREBY GIVEN THAT THE EXTRA ORDINARY GENERAL MEETING OF THE MEMBERS OF PRABHU STEEL INDUSTRIES LIMITED WILL BE HELD ON MONDAY 05TH FEBRUARY 2024 AT 9 AM AT PLOT NO 158 SMALL FACTORY AREA BAGADGANJ NAGPUR 440008 TO TRANSACT THE FOLLOWING BUSINESS.

#### SPECIAL BUSINESS:

Item No. 1.

Approval for Sale/Disposal of part of land of the Company pursuant to the provisions of Section 180(1) (a) of the Companies Act, 2013 and Regulation 37A of the Securities and Exchange Board of India (Listing Obligations and Disclosure Requirements) Regulations, 2015:

To consider and if thought fit, to pass the following Resolution as a **Special Resolution**:

"**RESOLVED THAT**, pursuant to the provisions of Section 180(1)(a) and other applicable provision of the Companies Act, 2013 read with the Companies (Management and Administration) Rules, 2014, and subject to other applicable provisions, if any, of the Companies Act, 2013, (including any statutory modification or re-enactment thereof for the time being in force), the provisions of the Memorandum and Articles of Association of the Company, the provisions of the listing agreement entered into by the Company with the Stock Exchanges where the shares of the Company are listed, and such other approvals, consents and permissions being obtained from the appropriate authorities to the extent applicable and necessary, the consent of the Members be and is hereby seeked by the Company, to sell / transfer / dispose off its part of Plot Situated At Plot No 177 Small Factory Bagadganj ,Nagpur 440008, as the Board may deem fit in the interest of the Company, to any prospective buyer in such manner/arrangements, for consideration as the Board may consider appropriate, on such terms and conditions and with effect from such date as may be decided by the Board.

**RESOLVED FURTHER THAT** the Board be and is hereby authorised and empowered to finalise and execute necessary documents including but not limited to definitive Agreements, deeds of assignment / conveyance and other ancillary documents, with effect from such date and in such manner as is decided by the Board to do all such other acts, deeds, matters and things as they may deem necessary and/or expedient to give effect to the above Resolution including without limitation, to settle any questions, difficulties or doubts that may arise in regard to sale and transfer of the Undertaking as they may in their absolute discretion deem fit.

**RESOLVED FURTHER THAT** the Board be and is hereby authorized to delegate all or any of the powers herein conferred, to any Committee of Directors or any one or more Directors of the Company with power to delegate to any Officers of the Company, with authorities as required, affixing the Common Seal of the Company on agreements/ documents, arranging delivery and execution of contracts, deeds, agreements and instruments."

By order of the BoardFor Prabhu Steel Industries LimitedSd/-Sd/-Dinesh Gangaram AgrawalHarish AgrawalManaging DirectorDirectorDIN- 00291086DIN-00291083

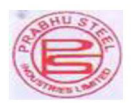

#### NOTES:

- 1. The Explanatory Statement pursuant to the provisions of section 102 of the Companies Act,2013 ("the Act"), in respect of the special businesses mentioned in the Notice of this Extra ordinary General Meeting ("EOGM") ("Notice") is annexed hereto.
- 2. A MEMBER ENTITLED TO ATTEND AND VOTE AT THE MEETING IS ENTITLED TO APPOINT A PROXY TO ATTEND AND VOTE INSTEAD OF HIMSELF AND SUCH PROXY NEED NOT BE A MEMBER OF THE COMPANY. THE PROXIES IN ORDER TO BE VALID, THE PROXY FORMS MUST BE DEPOSITED AT THE REGISTERED OFFICE OF THE COMPANY NOT LESS THAN 48 HOURS BEFORE THE COMMENCEMENT OF THE MEETING.
- 3. In case of joint holders, the Member whose name appears as the first holder in the order of the names as per the Register of Members of the Company will be entitled to vote at the meeting.
- 4. Corporate members are requested to forward a certified copy of board resolution authorizing their representatives to attend and vote at the extra ordinary general meeting.
- 5. Pursuant to Section 72 of the Companies Act, 2013, shareholders are entitled to make nomination in respect of shares held by them in physical form. Shareholders desirous of making nominations are requested to fill and send form 2B (Copy of which will be made available on request).
- 6. Members are requested to send their queries, if any, at least 10 days in advance so that the information can be made available at the meeting.
- 7. Proxy form(s) and certified copy of board resolution(s) authorizing representative(s) to attend and vote at the meeting shall be sent to the registered office of the company and addressed to the "Secretarial Department".
- 8. In all correspondence with the company, members are requested to quote their Account/Folio numbers and in case their shares are held in dematerialized form, they must quote their client ID number and their DPID number.
- 9. The Company has designated an exclusive email address www.prabhusteel.in which would enable the members to post their grievances and monitor its redressed. Any member having any grievance may post the same to the said Email address for its quick redressed.
- 10. Members attending the meeting are requested to bring with them the Attendance slip attached to the notice dully filled in and signed and handover the same at the entrance of the hall.
- 11. SEBI has notified for compulsory trading of shares of the Company in dematerialization form so members, who have not dematerialized their shares are advised to contact Depository Participant in this regard.
- 12. In terms of circulars issued by Securities Exchange Board of India (SEBI), it is now mandatory to furnish a copy of PAN Card to the Registrar and Share Transfer Agent in case of Transfer of Shares, Deletion of name, Transmission of Shares and Transposition of Shares. Shareholders are requested to furnish copy of PAN card for all above mentioned transactions.
- 13. The Ministry of Corporate Affairs ('MCA') has taken a "Green Initiative in the Corporate Governance" by allowing paperless compliance by companies and has issued Circular No. 17/2011 dated April 21, 2011 and 18/2011 dated April 29, 2011. The Company proposes to send the documents to its members like notices, annual report, etc. in electronic form.

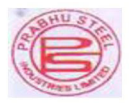

- 14. Members holding shares in the same name under different Ledger Folios are requested to apply for consolidation of such folio and send relevant share certificates to companies Registrar and Share Transfer Agent for their doing needful.
- 15. Pursuant to the provisions of Section 108 of the Companies Act, 2013 read with Rule 20 of the Companies (Management and Administration) Rules, 2014, Regulation 44 of Listing Regulations, as may be amended, and MCA Circulars, the Company is providing facility of remote e-voting to its Members in respect of the business to be transacted at the EOGM. For this purpose, the Company has entered into an agreement with NSDL for facilitating e-voting to enable the shareholders to cast their votes electronically.

#### THE INSTRUCTIONS FOR MEMBERS FOR REMOTE E-VOTING ARE AS UNDER:

The remote e-voting period begins on **Friday**, **02nd February 2024** at 9.00 a.m. and will end on **Sunday**, **04th February 2024** at 5.00 p.m. The remote e-voting module shall be disabled by NSDL for voting thereafter. The Members, whose names appear in the Register of Members / Beneficial Owners as on the record date (cut-off date) i.e. **26th January**, **2024**, may cast their vote electronically. The voting right of shareholders shall be in proportion to their share in the paid-up equity share capital of the Company as on the cut-off date, being **26th January**, **2024**.

How do I vote electronically using NSDL e-Voting system?

The way to vote electronically on NSDL e-Voting system consists of "Two Steps" which are mentioned below:

#### Step 1: Access to NSDL e-Voting system

A. Login method for e-Voting for Individual shareholders holding securities in demat mode

In terms of SEBI circular dated December 9, 2020 on e-Voting facility provided by Listed Companies, Individual shareholders holding securities in demat mode are allowed to vote through their demat account maintained with Depositories and Depository Participants. Shareholders are advised to update their mobile number and email Id in their demat accounts in order to access e-Voting facility.

| Type of              | Login Method                                                             |
|----------------------|--------------------------------------------------------------------------|
| Shareholders         |                                                                          |
|                      |                                                                          |
| Individual           | 1. Existing IDeAS user can visit the e-Services website of NSDL          |
| Shareholders holding | Viz. https://eservices.nsdl.com either on a Personal Computer or on a    |
| securities in demat  | mobile. On the e-Services home page click on the "Beneficial Owner"      |
| mode with NSDL.      | icon under "Login" which is available under 'IDeAS' section, this will   |
|                      | prompt you to enter your existing User ID and Password. After            |
|                      | successful authentication, you will be able to see e-Voting services     |
|                      | under Value added services. Click on "Access to e-Voting" under e-       |
|                      | Voting services and you will be able to see e-Voting page. Click on      |
|                      | company name or e-Voting service provider i.e. NSDL and you will be      |
|                      | re-directed to e-Voting website of NSDL for casting your vote during     |
|                      | the remote e-Voting period If you are not registered for IDeAS e-        |
|                      | Services, option to register is available at https://eservices.nsdl.com. |
|                      | Select "Register Online for IDeAS Portal" or click at                    |
|                      | https://eservices.nsdi.com/Secureweb/IdeasDirectReg.jsp.                 |
|                      | 2. Visit the e-voting website of NSDL. Open web browser by typing the    |
|                      | following URL: https://www.evoting.nsdl.com/ either on a Personal        |
|                      | Computer or on a mobile. Once the nome page of e-voting system is        |
|                      | launched, click on the icon "Login" which is available under             |
|                      | Shareholder/Member section. A new screen will open. You will have        |
|                      | to enter your User ID (i.e. your sixteen digit demat account number      |
|                      | hold with NSDLJ, Password/OTP and a Verification Code as shown on        |
|                      | the screen. After successful authentication, you will be redirected to   |

Login method for Individual shareholders holding securities in demat mode is given below:

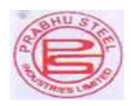

|                                                                  | NSDL Depository site wherein you can see e-Voting page. Click on<br>company name or e-Voting service provider i.e. NSDL and you will be<br>redirected to e-Voting website of NSDL for casting your vote during the<br>remote e-Voting period.<br>3. Shareholders/Members can also download NSDL Mobile App "NSDL<br>Speede" facility by scanning the QR code mentioned below for seamless<br>voting experience.<br>NSDL Mobile App is available on<br>Capp Store Google Play                                                                                                    |
|------------------------------------------------------------------|----------------------------------------------------------------------------------------------------|
| Individual                                                       | 1 Users who have onted for CDSL Easi / Easiest facility can login                                                                                                    |
| Shareholders<br>holding securities in<br>demat mode with<br>CDSL | <ol> <li>Users who have opted for CDSL East / Eastest facility, can fogin<br/>through their existing user id and password. Option will be made<br/>available to reach e-Voting page without any further authentication.<br/>The users to login East /Eastest are requested to visit CDSL website<br/>www.cdslindia.com and click on login icon &amp; New System Myeasi Tab<br/>and then user your existing my east username &amp; password.</li> <li>After successful login the East / Eastest user will be able to see the<br/>e-Voting option for eligible companies where the evoting is in progress<br/>as per the information provided by company. On clicking the evoting<br/>option, the user will be able to see e-Voting page of the e-Voting service<br/>provider for casting your vote during the remote e-Voting period.<br/>Additionally, there is also links provided to access the system of all e-<br/>Voting Service Providers, so that the user can visit the e-Voting service<br/>providers' website directly.</li> <li>If the user is not registered for Easi/Easiest, option to register is<br/>available at CDSL website www.cdslindia.com and click on login &amp; New<br/>System Myeasi Tab and then click on registration option</li> <li>Alternatively, the user can directly access e-Voting page by providing<br/>Demat Account Number and PAN No. from a e-Voting link available on<br/>www.cdslindia.com home page. The system will authenticate the user<br/>by sending OTP on registered Mobile &amp; Email as recorded in the Demat<br/>Account. After successful authentication, user will be able to see the<br/>e-Voting option where the evoting is in progress and also able to<br/>directly access the system of all e. Voting Service Providers</li> </ol> |
| Individual                                                       | You can also login using the login credentials of your demat account                                                                                                    |
| Shareholders                                                     | through your Depository Participant registered with NSDL/CDSL for                                                                                                    |
| (holding securities in                                           | e-Voting facility. upon logging in, you will be able to see e-Voting                                                                                                    |
| demat mode) login                                                | option. Click on e-Voting option, you will be redirected to NSDL/CDSL                                                                                                    |
| through their                                                    | Depository site after successful authentication, wherein you can see e-                                                                                                    |
| depository                                                       | Voting feature. Click on company name or e-Voting service provider                                                                                                    |
| participants                                                     | 1.e. NSDL and you will be redirected to e-Voting website of NSDL for                                                                                                    |
|                                                                  | casting your vote during the remote e-Voting period.                                                                                                    |

Important note: Members who are unable to retrieve User ID/ Password are advised to use Forget User ID and Forget Password option available at abovementioned website.

Helpdesk for Individual Shareholders holding securities in demat mode for any technical issues related to login through Depository i.e. NSDL and CDSL. Login type Helpdesk details

| Login type    |                |         | neipuesk details                                               |
|---------------|----------------|---------|----------------------------------------------------------------|
| Individual    | Shareholders   | holding | gMembers facing any technical issue in login can contact NSD   |
| securities in | demat mode wit | th NSDL | Lhelpdesk by sending a request at evoting@nsdl.co.in or call a |
|               |                |         | 022 - 4886 7000 and 022 - 2499 7000                            |

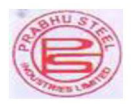

| securities in demat mode with CDSI helpdesk by sending a |         |          |
|----------------------------------------------------------|---------|----------|
| peculties in demat mode with Obolaterpuesk by sending a  | reques  | t at     |
| helpdesk.evoting@cdslindia.com or contact                | at toll | free no. |
| 1800 22 55 33                                            |         |          |

### B. Login Method for e-Voting shareholders other than Individual shareholders holding securities in demat mode and shareholders holding securities in physical mode.

#### How to Log-in to NSDL e-Voting website?

- 1. Visit the e-Voting website of NSDL. Open web browser by typing the following URL: https://www.evoting.nsdl.com/ either on a Personal Computer or on a mobile.
- 2 Once the home page of e-Voting system is launched, click on the icon "Login" which is available under 'Shareholder/Member' section.
- 3. A new screen will open. You will have to enter your User ID, your Password/OTP and a Verification Code as shown on the screen

Alternatively, if you are registered for NSDL eservices i.e. IDEAS, you can log-in at https://eservices.nsdl.com/ with your existing IDEAS login. Once you log-in to NSDL eservices after using your log-in credentials, click on e-Voting and you can proceed to Step 2 i.e. Cast your vote electronically.

4. Your User ID details are given below :

| Manner of holding shares i.e. Demat (NSDL or | Your User ID is:                                            |
|----------------------------------------------|-------------------------------------------------------------|
| CDSL) or Physical                            |                                                             |
|                                              |                                                             |
| a) For Members who hold shares in demat      | 8 Character DP ID followed by 8 Digit Client ID             |
| account with NSDL.                           | For example if your DP ID is IN300*** and Client ID is      |
|                                              | 12***** then your user ID is IN300***12*****.               |
| b) For Members who hold shares in demat      | 16 Digit Beneficiary ID                                     |
| account with CDSL.                           |                                                             |
|                                              | For example if your Beneficiary ID is 12************** then |
|                                              | your user ID is 12************                              |
| c) For Members holding shares in Physical    | EVEN Number followed by Folio Number registered with        |
| Form.                                        | the company                                                 |
|                                              | For example if folio number is 001*** and EVEN is           |
|                                              | 101456 then user ID is 101456001***                         |

5. Password details for shareholders other than Individual shareholders are given below:

- a) If you are already registered for e-Voting, then you can user your existing password to login and cast your vote.
  - b) If you are using NSDL e-Voting system for the first time, you will need to retrieve the 'initial password' which was communicated to you. Once you retrieve your 'initial password', you need to enter the 'initial password' and the system will force you to change your password.
  - c) How to retrieve your 'initial password'?

(i) If your email ID is registered in your demat account or with the company, your 'initial password' is communicated to you on your email ID. Trace the email sent to you from NSDL from your mailbox. Open the email and open the attachment i.e. a .pdf file. Open the .pdf file. The password to open the .pdf file is your 8 digit client ID for NSDL account, last 8 digits of client ID for CDSL account or folio number for shares held in physical form. The .pdf file contains your 'User ID' and your 'initial password'

(ii) If your email ID is not registered, please follow steps mentioned

 $\operatorname{below} \operatorname{in}$  process for those shareholders whose email ids are not registered.

6. If you are unable to retrieve or have not received the "Initial password" or have forgotten your password:

a) Click on "Forgot User Details/Password?"(If you are holding shares in your demat account with NSDL or CDSL) option available on www.evoting.nsdl.com.

b) Physical User Reset Password?" (If you are holding shares in physical mode) option available on www.evoting.nsdl.com.

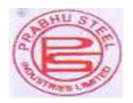

c) If you are still unable to get the password by aforesaid two options, you can send a request at evoting@nsdl.co.in mentioning your demat account number/folio number, your PAN, your name and your registered address etc.

d) Members can also use the OTP (One Time Password) based login for casting the votes on the e-Voting system of NSDL.

- 7. After entering your password, tick on Agree to "Terms and Conditions" by selecting on the check box.
- 8. Now, you will have to click on "Login" button. 9. After you click on the "Login" button, Home page of e-Voting will open.

Step 2: Cast your vote electronically on NSDL e-Voting system.

How to cast your vote electronically on NSDL e-Voting system?

1. After successful login at Step 1, you will be able to see all the companies "EVEN" in which you are holding shares and whose voting cycle.

2. Select "EVEN" of company for which you wish to cast your vote during the remote e-Voting period now you are ready for e-Voting.

3. Now you are ready for e-Voting as the Voting page opens.

4. Cast your vote by selecting appropriate options i.e. assent or dissent, verify/modify the number of shares for which you wish to cast your vote and click on "Submit" and also "Confirm" when prompted.

5. Upon confirmation, the message "Vote cast successfully" will be displayed.

6. You can also take the printout of the votes cast by you by clicking on the print option on the confirmation page.

7. Once you confirm your vote on the resolution, you will not be allowed to modify your vote

#### General Guidelines for shareholders

1. Institutional shareholders (i.e. other than individuals, HUF, NRI etc.) are required to send scanned copy (PDF/JPG Format) of the relevant Board Resolution/ Authority letter etc. with attested specimen signature of the duly authorized signatory (ies) who are authorized to vote, to the Scrutinizer by e-mail to info@csjmco.com with a copy marked to evoting@nsdl.co.in. Institutional shareholders (i.e. other than individuals, HUF, NRI etc.) can also upload their Board Resolution / Power of Attorney / Authority Letter etc. by clicking on "Upload Board Resolution / Authority Letter" displayed under "e-Voting" tab in their login

2. It is strongly recommended not to share your password with any other person and take utmost care to keep your password confidential. Login to the e-voting website will be disabled upon five unsuccessful attempts to key in the correct password. In such an event, you will need to go through the "Forgot User Details/Password?" or "Physical User Reset Password?" option available on www.evoting.nsdl.com to reset the password.

3. In case of any queries, you may refer the Frequently Asked Questions (FAQs) for Shareholders and e-voting user manual for Shareholders available at the download section of www.evoting.nsdl.com or call on toll free no.: 022 - 4886 7000 and 022 - 2499 7000 or send a request to NSDL at <u>evoting@nsdl.co.in</u>

Process for those shareholders whose email ids are not registered with the depositories/ company for procuring user id and password and registration of e mail ids for e-voting for the resolutions set out in this notice:

1. In case shares are held in physical mode please provide Folio No., Name of shareholder, scanned copy of the share certificate (front and back), PAN (self attested scanned copy of PAN card), AADHAR (self attested scanned copy of Aadhar Card) by email to prabhu.steel@yahoo.com

2. In case shares are held in demat mode, please provide DPID-CLID (16 digit DPID + CLID or 16 digit beneficiary ID), Name, client master or copy of Consolidated Account statement, PAN (self attested scanned copy of PAN card), AADHAR (self-attested scanned copy of Aadhar Card) to prabhu.steel@yahoo.com. If you are an Individual shareholder holding securities in demat mode, you are requested to refer to the login method explained at step 1 (A) i.e. Login method for e-Voting for Individual shareholders holding securities in demat mode.

3. Alternatively shareholder/members may send a request to evoting@nsdl.co.in for procuring user id and password for e-voting by providing above mentioned documents.

4. In terms of SEBI circular dated December 9, 2020 on e-Voting facility provided by Listed Companies, Individual shareholders holding securities in demat mode are allowed to vote through

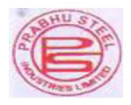

their demat account maintained with Depositories and Depository Participants. Shareholders are required to update their mobile number and email ID correctly in their demat account in order to access e-Voting facility.

By order of the BoardFor Prabhu Steel Industries LimitedSd/-Sd/-Dinesh Gangaram AgrawalHarish AgrawalManaging DirectorDirectorDIN- 00291086DIN-00291083

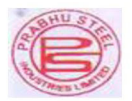

## EXPLANATORY STATEMENT PURSUANT TO SECTION 102 OF THE COMPANIES ACT, 2013:

#### <u>ITEM NO. 1</u>

Prabhu Steel Industries Limited ("The Company") had acquired the immovable property measuring around 11020 Sq. feet in Plot No 177 Small Factory Bagadganj, Nagpur- 440 008 at Maharashtra State during the Financial year 1973-74 for the purpose of using the plot as Industrial Warehouse. As the Company was into manufacturing of Steel Rolling the plot was used as the industrial storage warehouse until 2010. Since then company has started trading business of Industrial Steel Products such as Angles, Channels, Beams etc. and hence the company doesn't require the entire plot as warehouse. However the Company has no active use of entire plot for current business requirement, the Board of Directors have unanimously considered selling off the part of a land at the best price possible to such person(s)/entities or in any manner as the Board may consider appropriate. Consideration received from the sale of plot shall be utilized for its routine commercial business operation for further growth prospects of the company.

Further, pursuant to the provisions of Section 180(1) (a) of the Companies Act, 2013 and Regulation 37A of the SEBI Listing Regulations, 2015, sale, lease or otherwise disposal of the whole or substantially the whole of an undertaking of the Company or where the Company owns more than one undertaking, of the whole or substantially the whole of any such undertaking, requires the consent of the shareholders by way of a special resolution. As the proposed sale of part of land falls within the ambit of undertaking as per Section 180(1) (a) of the Companies Act, 2013 and Regulation 37A of SEBI Listing Regulations, 2015, it is proposed to obtain approval of the shareholders by special resolution.

Company, your directors, recommends the Special Resolution set out at item no. 1 in the accompanying Notice, for the approval of the Members in the Extra Ordinary General Meeting.

The Board of Directors of the Company at its meeting held on 10<sup>th</sup> January, 2024 has, subject to the approval of shareholders and other requisite approvals, approved selling of the part of immovable property.

None of the Directors/Key Managerial Personnel of the Company and their relatives are concerned or interested in the Resolutions, except to the extent of their respective interest as shareholders of the Company.

Registered Office: NEAR OLD MOTOR STAND ITWARI, NAGPUR - 440008

By order of the Board For Prabhu Steel Industries Limited

\_\_\_\_\_Sd/-\_\_\_\_ Dinesh Gangaram Agarwal Managing Director DIN- 00291086 \_\_\_\_\_Sd/-\_\_\_\_ Harish Agarwal Director DIN-00291083

Place: Nagpur Date: 10.01.2024

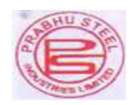

#### PRABHU STEEL INDUSTRIES LIMITED CIN: L28100MH1972PLC015817

Registered Address: Near Old Motor Standitwari Nagpur 440008. Tel: 022-28073460 / 28076537 Website: www.prabhusteel.in Email: prabhu.steel@yahoo.com ATTENDANCE SLIP

#### TO BE COMPLETED AND HANDED OVER AT THE ENTRANCE OF THE MEETING

| Name and Address of Shareholder | Folio No. |
|---------------------------------|-----------|
| No. of Shares                   | Client ID |

I hereby record my presence at the Extra Ordinary General Meeting of the Company on Monday, the 05<sup>th</sup> day of February, 2023 at 9 am at 158 Small Factory Area Bagadganj Nagpur 440008.

Signature of the Shareholder or Proxy

Email Address:

Note: Please fill up this attendance slip and hand it over at the entrance of the meeting hall.

#### ELECTRONIC VOTING PARTICULARS

| Electronic Voting Event Number<br>(EVEN) | User ID | Password |
|------------------------------------------|---------|----------|
|                                          |         |          |

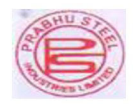

#### PRABHU STEEL INDUSTRIES LIMITED CIN: L28100MH1972PLC015817

Registered Address: Near Old Motor Standitwari Nagpur 440008.

Tel: 022-28073460 / 28076537

#### Website: www.prabhusteel.in Email: prabhu.steel@yahoo.com

#### PROXY FORM

| Name of the Member(S):       |          |                                    |
|------------------------------|----------|------------------------------------|
| <b>Registered Address:</b>   |          |                                    |
| Email –id:                   |          |                                    |
| Folio No. Client ID:         | DP ID:   |                                    |
| I/We, being the member (s) o | f shares | of the above-named Company, hereby |
| appoint                      |          | 1 0 0                              |
| Name:                        |          |                                    |
| Address:                     |          |                                    |
| Email-id:                    |          |                                    |
| Signature:                   |          | or failing him                     |
| Name:                        |          |                                    |
| Address:                     |          |                                    |
| Email-id:                    |          |                                    |
| Signature:                   |          | or failing him                     |
| Name:                        |          |                                    |
| Address:                     |          |                                    |
| Email-id:                    |          |                                    |
| Signature:                   |          | or failing him                     |

As my/our proxy to attend and vote (on a poll) for me/us and on my/our behalf at the Extra Ordinary General Meeting of the Company on Monday, the 05th day of February, 2024 at 9 am at 158 Small Factory Area Bagadganj Nagpur 440008 and at any adjournment thereof in respect of such Resolutions as are indicated below:

| Ite      | Resolutions                                                                                                    |     | Optional |  |
|----------|----------------------------------------------------------------------------------------------------|-----|----------|--|
| m<br>No. | Special Business                                                                                                    | For | Against  |  |
| 1        | Approval for Sale/Disposal of part of land of the Company pursuant to the provisions of Section 180(1)(a) of the Companies Act, 2013 and Regulation 37A(1) of the Securities and Exchange Board of India (Listing Obligations And Disclosure Requirements) Regulations, 2015: |     |          |  |

| Signed this                  | day of |    | Affix |
|------------------------------|--------|----|-------|
| Signature of shareholder     |        | Re | venue |
| Signature of Proxy holder(s) |        |    | tamp  |
|                              |        |    |       |

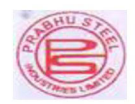

#### PRABHU STEEL INDUSTRIES LIMITED

#### CIN: L28100MH1972PLC015817

Registered Address: Near Old Motor Standitwari Nagpur 440008.

Tel: 022-28073460 / 28076537

### Website: www.prabhusteel.in Email: prabhu.steel@yahoo.com

| ASSENT/ DISSENT FORM FOR VC                 | TING ON EOGM RESOLUTIONS |
|---------------------------------------------|--------------------------|
| 1.Name(s) Registered Address of the sole /  |                          |
| first named member                          |                          |
| 2.Name(s) of the Joint-Holder(s):(if any)   |                          |
| 3.                                          |                          |
| i) Registered Folio No:                     |                          |
| ii) DPID No & Client ID No. (Applicable to  |                          |
| members holding shares dematerialized form) |                          |
| 4. Number of Shares(s) held                 |                          |

I/ We hereby exercise my/our vote in respect of the following resolutions to be passed for the business stated in the Notice of the Extra Ordinary General Meeting held on  $05^{\text{th}}$  February 2024, by conveying my/ our assent or dissent to the resolutions by placing tick ( $\sqrt{}$ ) mark in the appropriate box below:

| Ite      | Resolutions                                                                                                    | Optional |         |
|----------|----------------------------------------------------------------------------------------------------|----------|---------|
| m<br>No. | Special Business                                                                                                    | For      | Against |
| 1        | Approval for Sale/Disposal of part of land of the Company pursuant<br>to the provisions of Section 180(1)(a) of the Companies Act, 2013 and<br>Regulation 37A(1) of the Securities and Exchange Board of India<br>(Listing Obligations And Disclosure Requirements) Regulations, 2015: |          |         |

Place: Date:

Signature of the Shareholder Authorized Representative

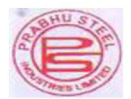

#### ROUTE MAP OF THE EOGM VENUE

#### **158 SMALL FACTORY AREA BAGADGANJ NAGPUR 440008**

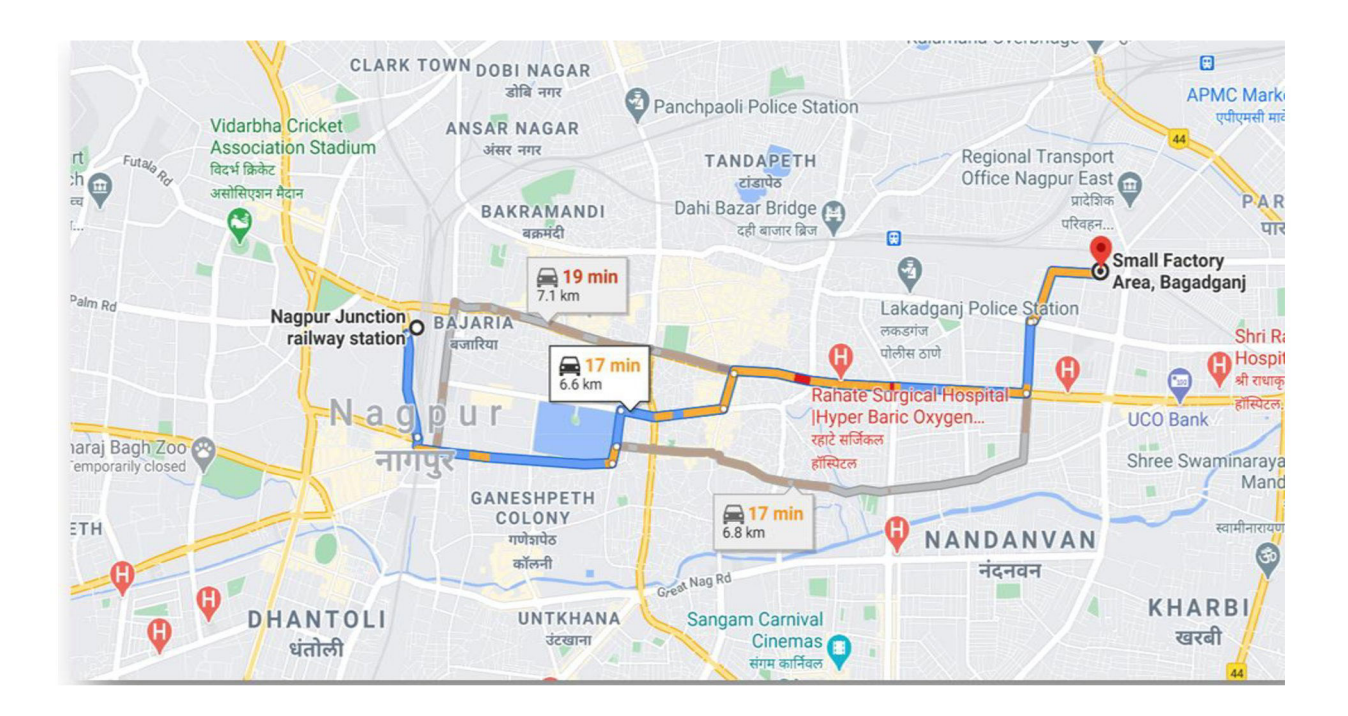